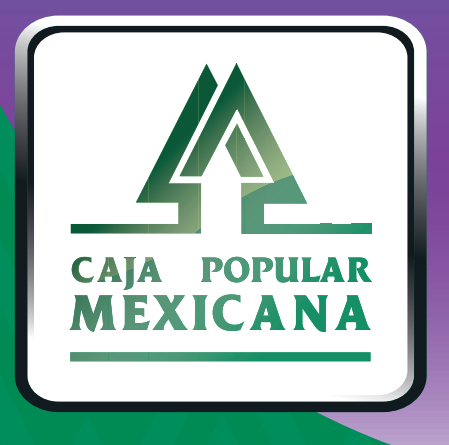

# Guía de Cambio de nombre de usuario

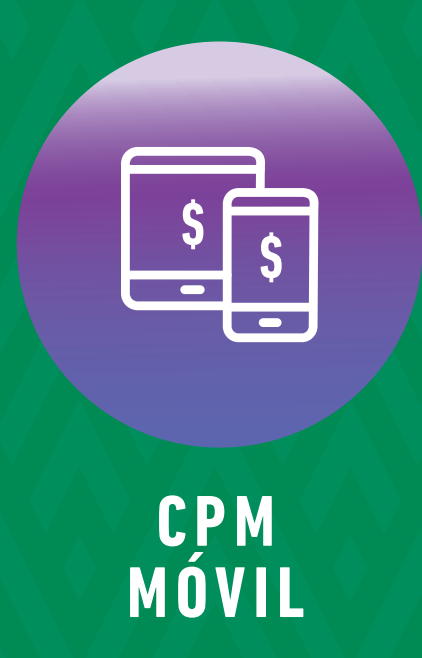

#### ¡Cambia tu nombre de usuario!

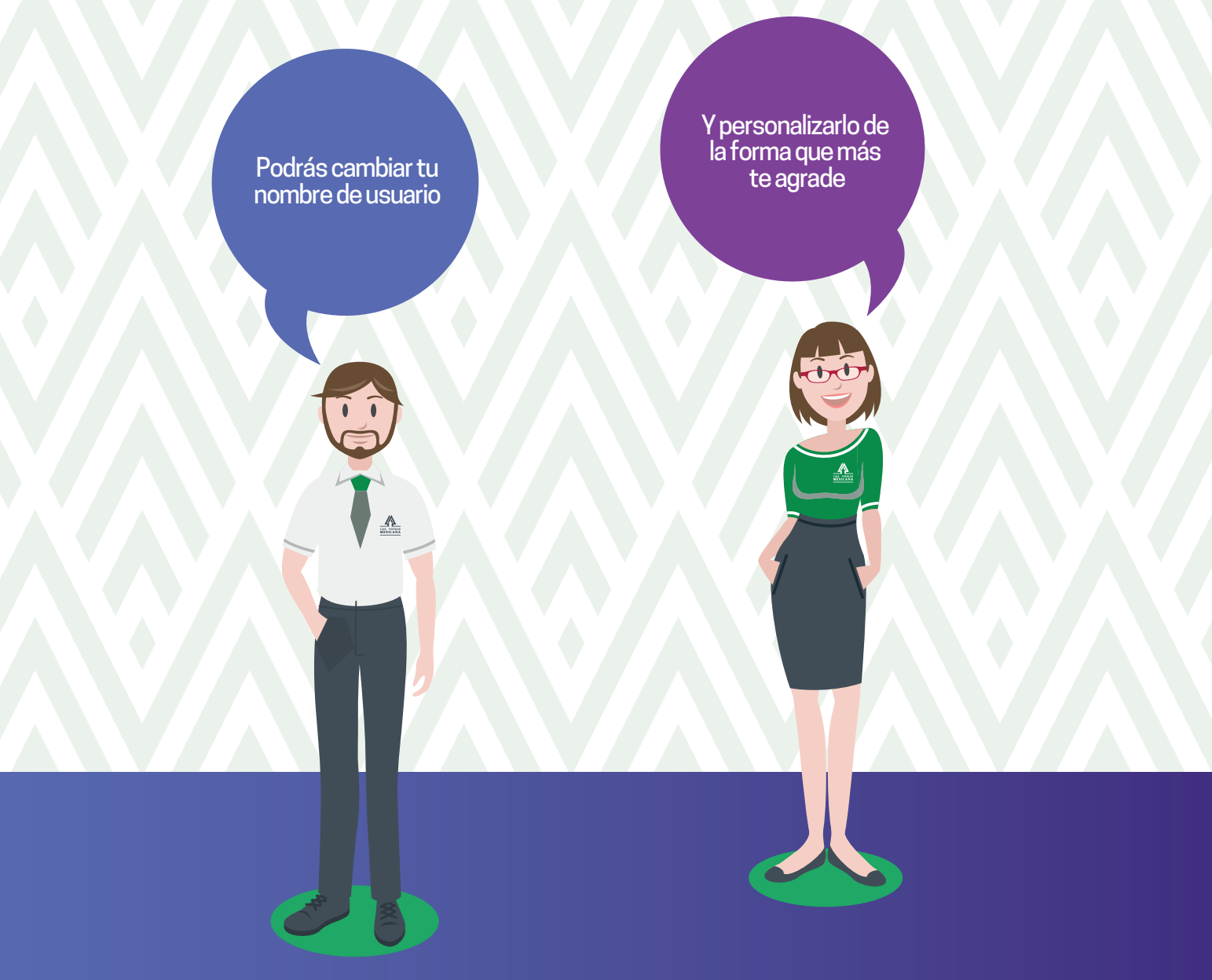

Conoce las nuevas plataformas y disfruta de ¡más tiempo en tus manos!

### Cambio de nombre de usuario

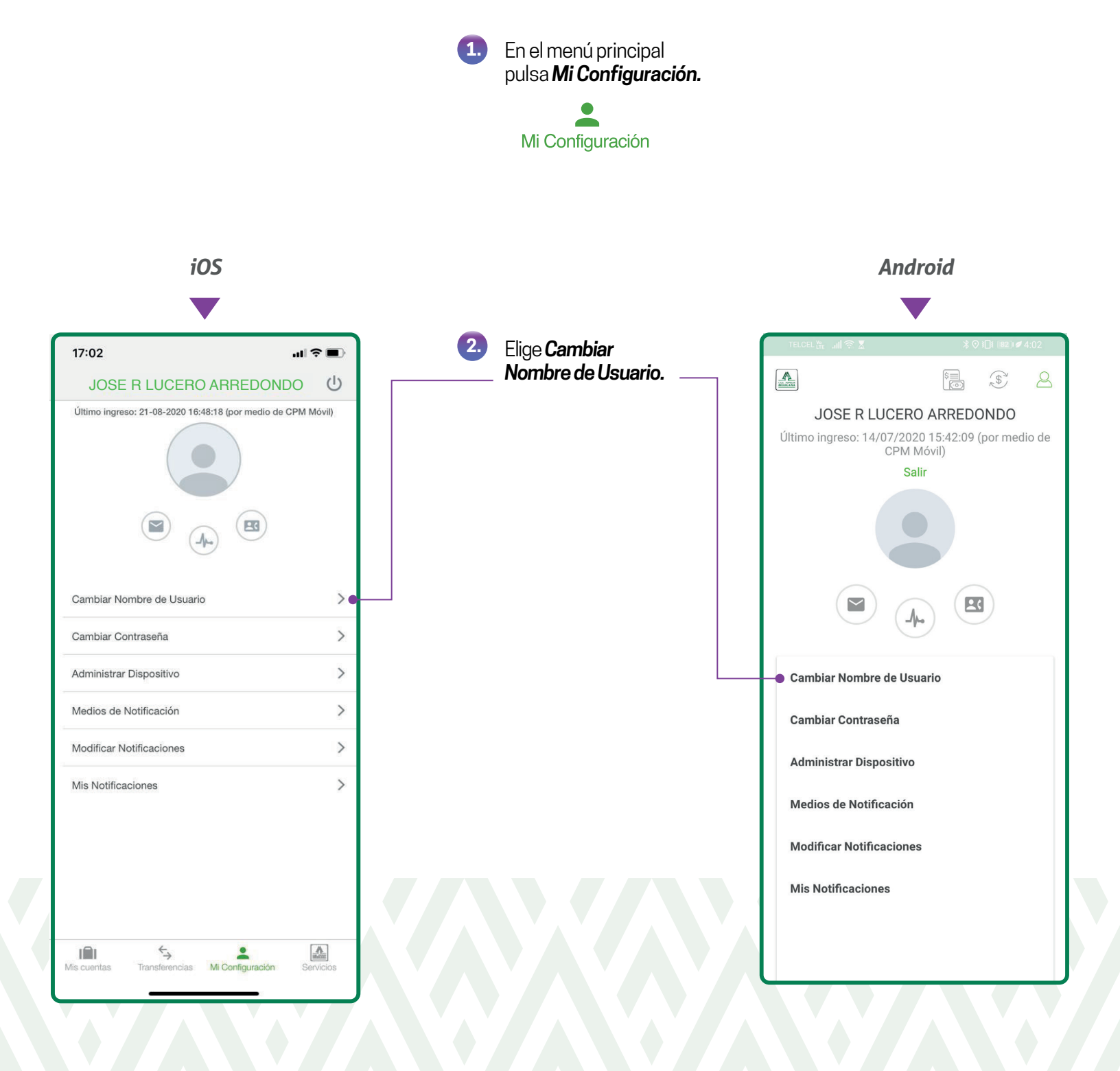

## Cambio de nombre de usuario

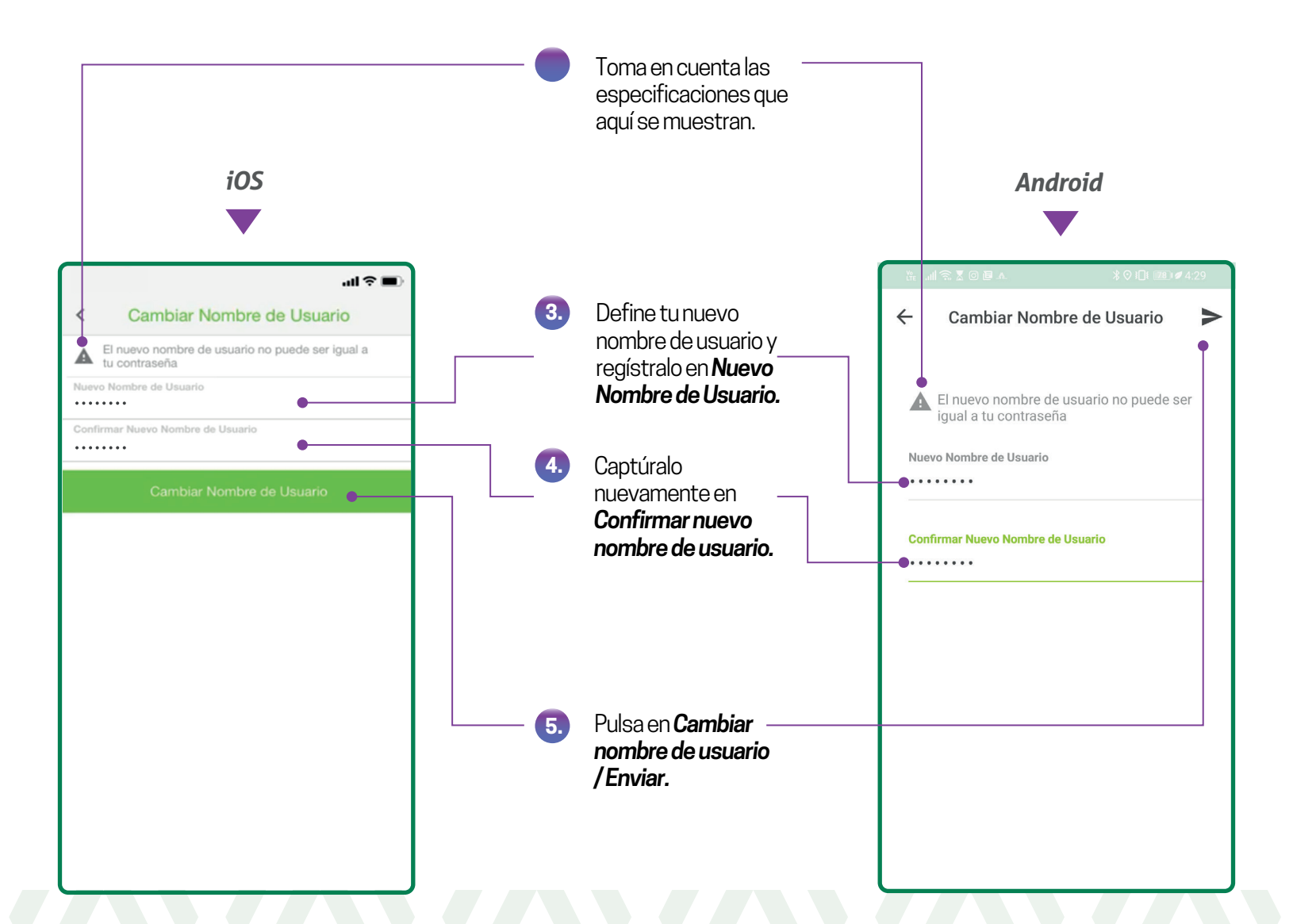

#### Cambio de nombre de usuario

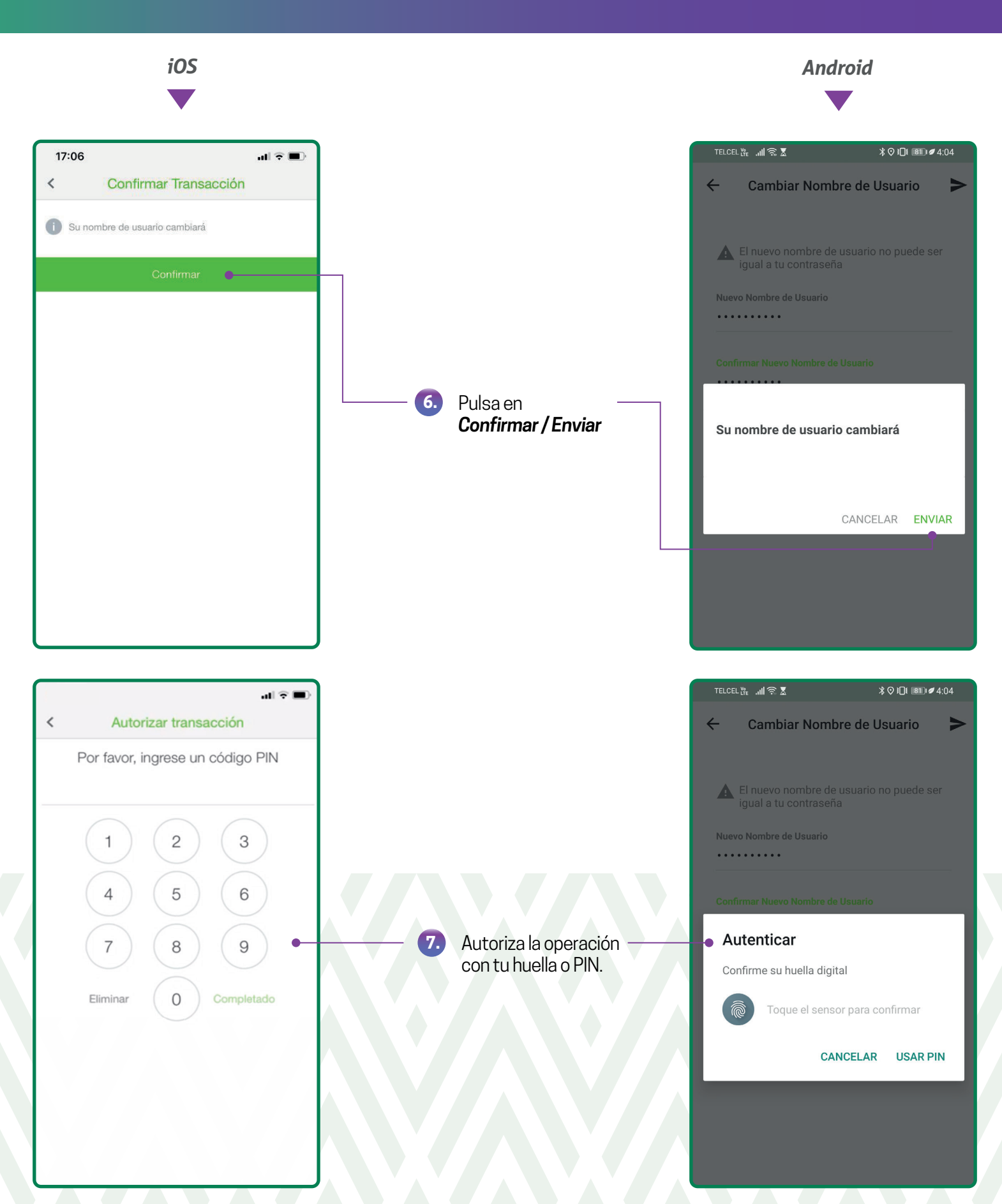

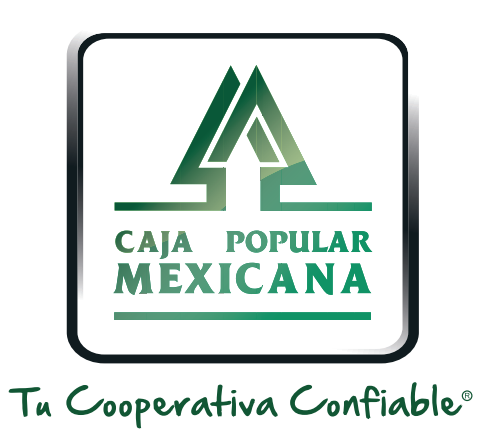

#### Lada sin costo 800 7100 800 www.cpm.coop f y >

Consulta términos y condiciones de las plataformas en https://www.cpm.coop/serviciosdigitales/